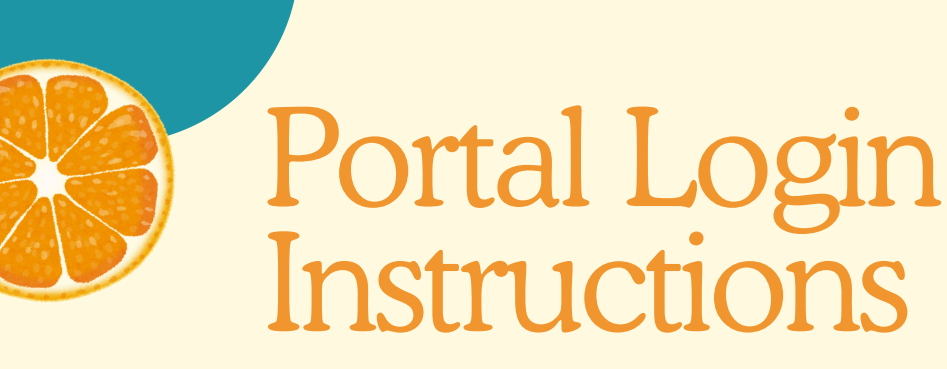

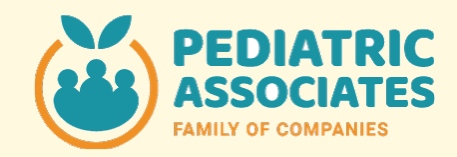

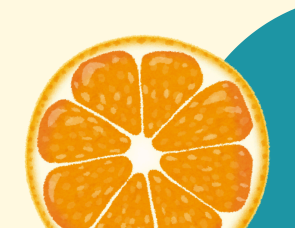

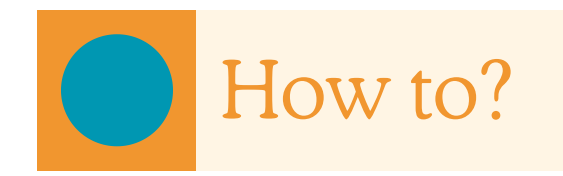

• Once your child is registered in our system as a patient, you will receive an email that has a link to the portal welcome page for access via desktop and mobile devices.

| come to the Patien     | t Portal <no-reply@eclinicalmail.com></no-reply@eclinicalmail.com> |
|------------------------|--------------------------------------------------------------------|
|                        |                                                                    |
|                        |                                                                    |
| Dear john,             |                                                                    |
| Your Patient Portal ac | count is ready!                                                    |
|                        |                                                                    |
| Login Crede            | ntials                                                             |
| Login URL              | https://health.healow.com/PAportal                                 |
| User ID                |                                                                    |
|                        | Set up Portal Account                                              |
|                        |                                                                    |

• You can also access the portal from the Pediatric Associates website by clicking the patient portal button on the screen's right-hand side.

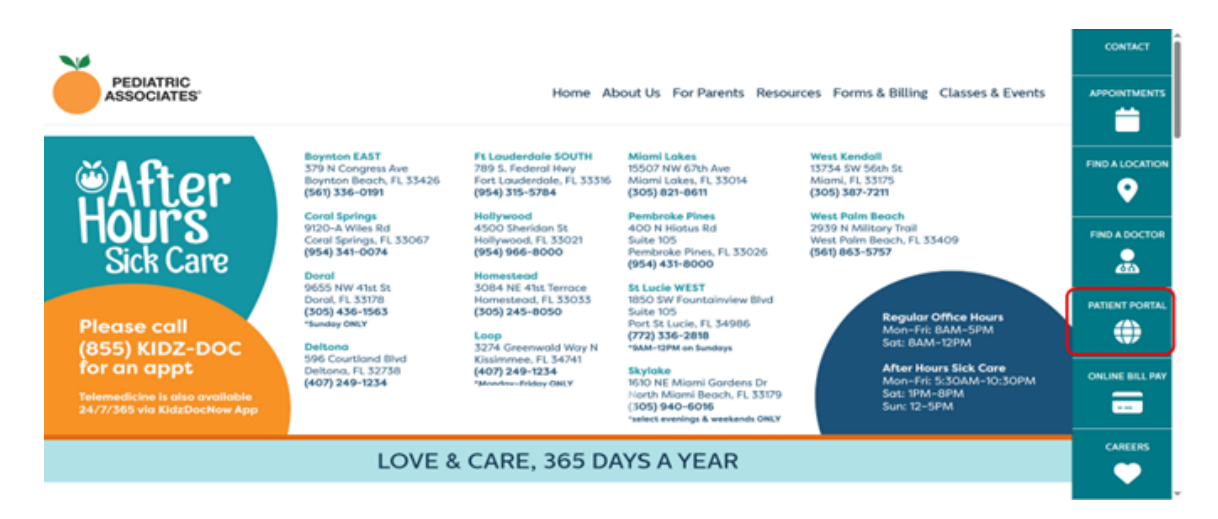

• If you have your log in and password, you can utilize them to log in by clicking on "user credentials"

М

|    | Login To Patient Portal<br>Access your health record | $\rightarrow$ | Login To Patient Portal     User Credentials Using N | Iobile Phone        |
|----|------------------------------------------------------|---------------|------------------------------------------------------|---------------------|
| 0  | Join a Televisit<br>Join a booked consultation       | >             | Luser Name                                           |                     |
| \$ | Pay your bill<br>View and settle your statements     | >             | A Password                                           | Trouble logging in? |

• You can also log in by using your phone number, by selecting "using mobile phone". If you are a parent, you will input your information, this will allow you to access all the children linked to your account under the same credentials. If you are a patient that's 13 years or older, then you will input your own information.

|                                                      | Login To Patient Porta    |                 |
|------------------------------------------------------|---------------------------|-----------------|
| Login To Patient Portal<br>Access your health record | → User Credentials ● Usin | ng Mobile Phone |
| Join a Televisit<br>Join a booked consultation       | > First Name              |                 |
| \$ Pay your bill<br>View and settle your statements  | > Last Name               |                 |
|                                                      | Submit                    |                 |

• If you login as a parent, as soon as you sign in, you will see a list of the accounts that you have access to and you can Simply click on "Go to Account" to access.

| Pediatric Assoc       | iotes TEST                                                                         | Home Switch Acc | e Father 🧅 |  |  |  |  |  |
|-----------------------|------------------------------------------------------------------------------------|-----------------|------------|--|--|--|--|--|
| )<br>(j)<br>Dashboard | Hi Father,<br>Congratulations!!! You have been granted access for your loved ones. |                 |            |  |  |  |  |  |
| My Account            | GRANTED ACCESS                                                                     |                 |            |  |  |  |  |  |
|                       | You have been granted access to below records                                      |                 |            |  |  |  |  |  |
|                       | Juliet, Test<br>Account Expires on 03/05/2041                                      | Go To Account   |            |  |  |  |  |  |
|                       | Maria, Test<br>Account Expires on 10/06/2038                                       | Go To Account   |            |  |  |  |  |  |
|                       |                                                                                    |                 |            |  |  |  |  |  |
|                       |                                                                                    |                 |            |  |  |  |  |  |

• Once you're inside the portal, the dashboard will appear on your homepage. From there, you'll find shortcuts to schedule appointments and view any pop-up notifications for pending messages, medications, lab results, and more.

| Pediatric Associ                    | iates TEST                                                                                                    | accessing Maria Test's account as a proxy                                                                                                    | (1) Iome                                        | Welcome Maria<br>Switch Account(s) | mbie a Español 🕂 Practice Details 🗸 🕛 Sign O                                                      |
|-------------------------------------|----------------------------------------------------------------------------------------------------|----------------------------------------------------------------------------------------------------|-------------------------------------------------|------------------------------------|---------------------------------------------------------------------------------------------------|
| Dashboard                           | Hi Maria,<br>Welcome to the Pedilatric Associates Patien<br>Manage your child's health information on<br>For issues or concerns with Portal access pi<br>California (West Region)?Portal west@pedi | t Portall<br>line on your time! With the Patient Portal, you can se<br>lease contact us by emailing your portal support tea<br>latricassociates.com | nd messages, review test results, a<br>m below. | nd more.                           | Looking for an<br>Appointment<br>View availabilities for doctors<br>around you and book instantly |
| Mossagos<br>+<br>Modical<br>Rocords | 1<br>unroad MESSAGES Vi                                                                                                    | O CURRENT MEDICATI                                                                                                    | 1<br>Now                                        | LATEST RESULTS                     |                                                                                                   |
| Appointments                        | Forms are ready Tu Please contact the office asop i_                                                                                                    | e, Apr 01                                                                                                    | ur med list                                     | oglobin 02/27/20                   | 25                                                                                                |
| Trackers                            |                                                                                                    | View Med List Reques                                                                                                    | st Rofill                                       |                                    |                                                                                                   |

• As a parent with multiple accounts under your credential, you can toggle between accounts by clicking on the "welcome" button on the top of the screen. It will open a drop down listing the accounts for you to choose from.

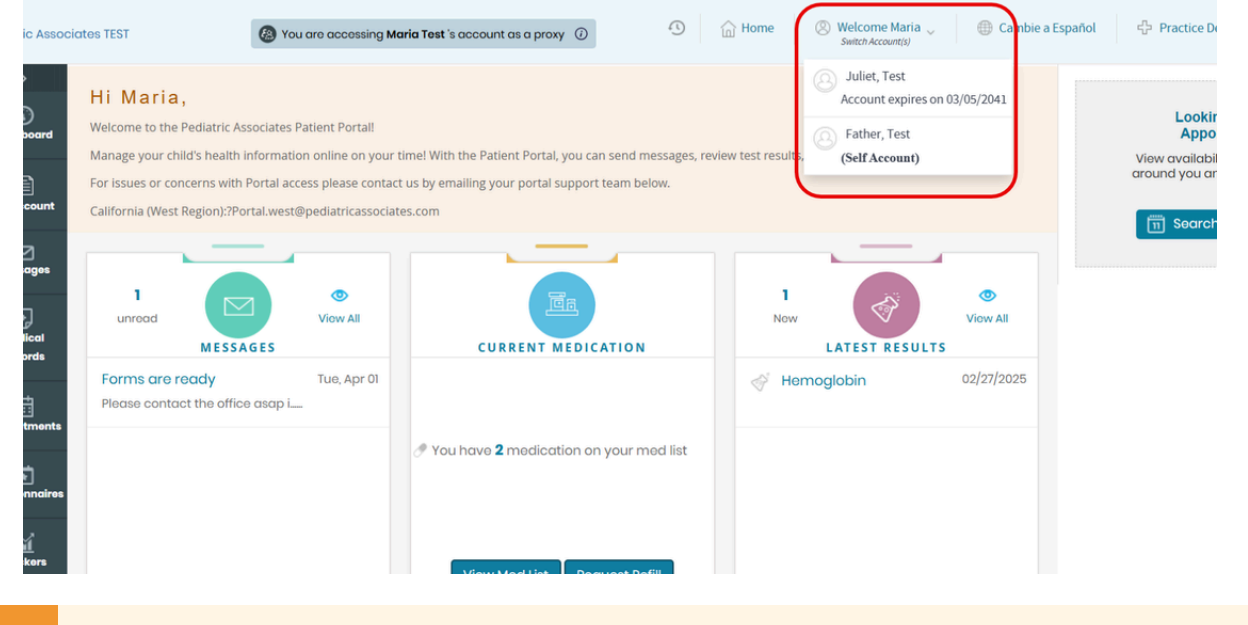

Common Tasks

# To Schedule an Appointment

• Simply click the button located in the top right corner of your dashboard that says, "Search an Appointment". You'll be able to choose the specialty, location, and provider that best fit your needs. After making your selections, just pick a convenient date and time to complete your booking.

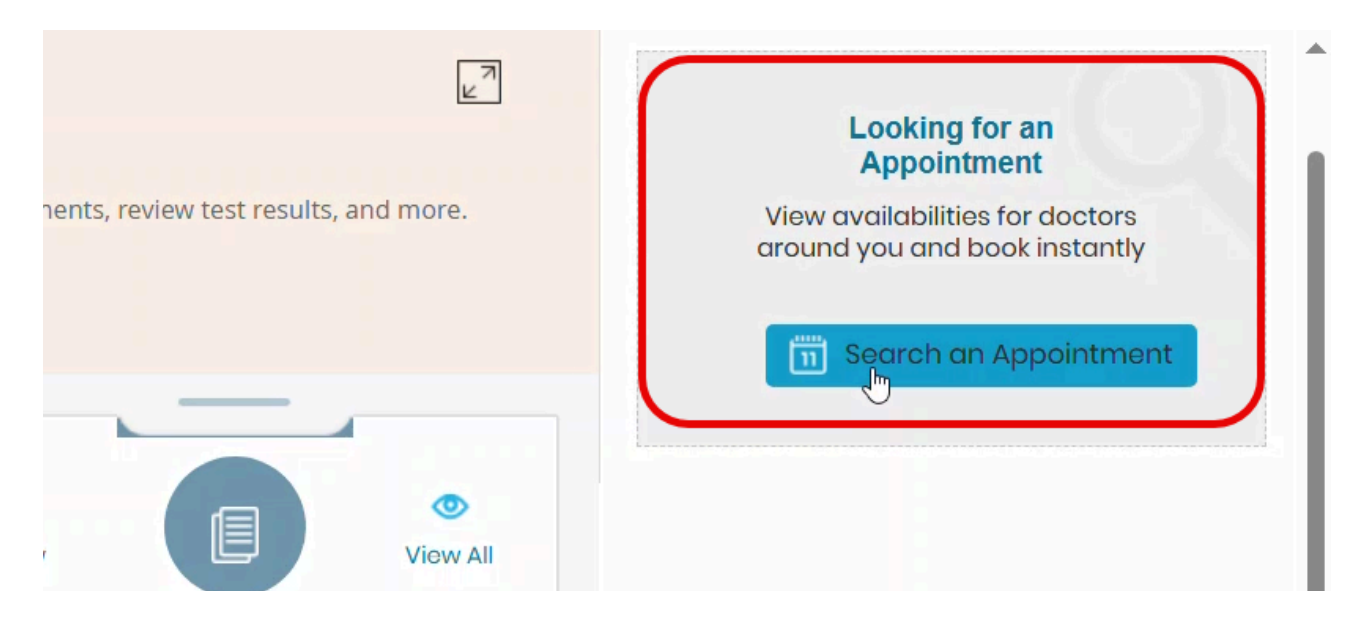

| Pediatrician ~ 🛇 Any Location ~                                                                                                    |                          |   |                                                                                                    |                                     | Find a provider ~                         |                      |                                 |                                              | Search                 |   |
|----------------------------------------------------------------------------------------------------|--------------------------|---|----------------------------------------------------------------------------------------------------|-------------------------------------|-------------------------------------------|----------------------|---------------------------------|----------------------------------------------|------------------------|---|
|                                                                                                    |                          |   |                                                                                                    |                                     |                                           |                      | IQT                             | Last Seen                                    |                        | ~ |
| Nazym Bashkenova, MD<br>Pediatrician<br>Dr. Bashkenova is a compassionate pediatrician born in Kazakhstan, holds a medical degree                    | Winter Springs (FCP)     | < | Winter Springs (F<br>501 W STATE ROAD<br>WINTER SPRINGS, F                                                                                                    | CP) © 188.14<br>9 434,<br>FL, 32708 | Deltona - Co<br>596 COURTL<br>DELTONA, FL | AND BLVD,<br>, 32738 | 201.58                          |                                              |                        | > |
| from Turgut Ozal University in Ankara, Turkey, and has conducted stem cell research at           Image: Natasha Tzagoloff, MD           Pediatrician | Show Availabilities      |   | Contraction (Contraction) (Contraction) (Con | nent reason*                        |                                           | 1. We<br>intend      | l check/Routi<br>led for addres | ne Wellness Exam -<br>sing illness or injury | not ~<br>/             |   |
|                                                                                                    | Show Availabilities      |   | 24 Apr, 2025                                                                                                    | Go                                  |                                           |                      |                                 | <b>\$</b>                                    | *                      | ۵ |
| Nicole Green, APRN<br>Pediatrician                                                                                                    | North Florida Pediatrics |   | Thu Apr 24                                                                                                    | Fri Apr 25<br>07:50 AM              | Sat Apr 26                                | Sun Apr 27           | Mon Apr 28                      | Tue Apr 29<br>07:50 AM                       | Wed Apr 30<br>07:50 AM |   |
| Nicholas Lukert, MD<br>Pediatrician                                                                                                    | Heartland - Sebring      |   |                                                                                                    | 08:20 AM                            |                                           |                      |                                 | 08:20 AM<br>more                             | 08:20 AM<br>more       |   |
|                                                                                                    | Show Availabilities      |   |                                                                                                    |                                     |                                           |                      |                                 |                                              |                        |   |

# **To Send Messages**

• On the left-hand side of your dashboard, you'll find the taskbar. Click on the "Messages" tab to easily send a message to your clinician, request immunization forms, or ask for medication refills.

| My Account         | Manage your child's health info                                 | rmation online on your time! V |
|--------------------|-----------------------------------------------------------------|--------------------------------|
|                    | Inbox                                                           | -                              |
| Messages           | Refill Requests                                                 |                                |
| Ð                  | General Inquiry                                                 | View All                       |
| Medical<br>Records | School Form/Vaccin                                              | S                              |
| t                  | Appointment with<br>Clinician Model<br>Fri, Apr 11, 9:30 AM EST |                                |
| Appointments       | Appointment with<br>Clinician Model<br>Fri, Apr 11, 9:30 AM EST |                                |

# Compose Message

What type of message do you want to compose?

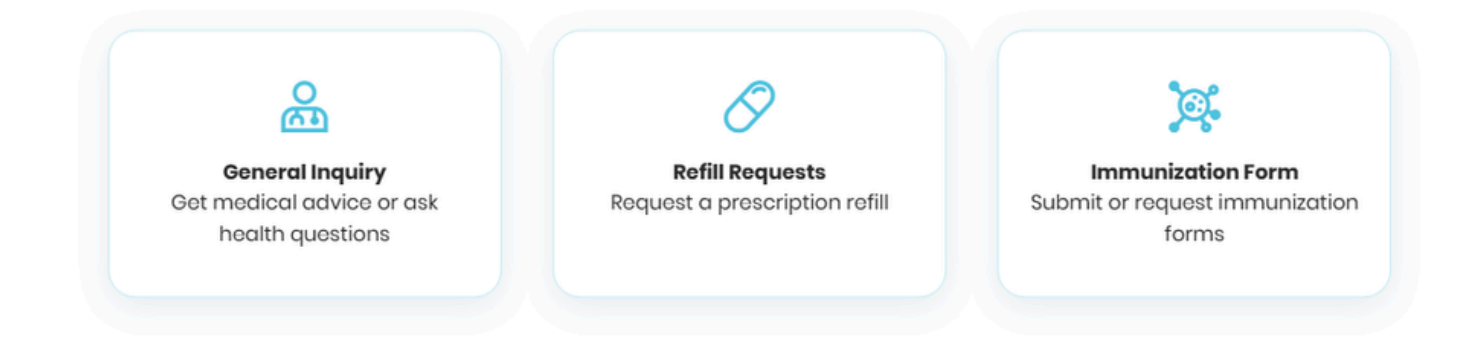

#### **To View Immunization History**

 On that same taskbar, you'll find the "Medical Records" tab. This section gives you access to important information such as lab results, referrals, visit summaries, and your child's immunization history. To view the full list of vaccines, simply click on the "Immunization History" option. If you need a printed copy, just click the print button located at the top right corner of the screen.

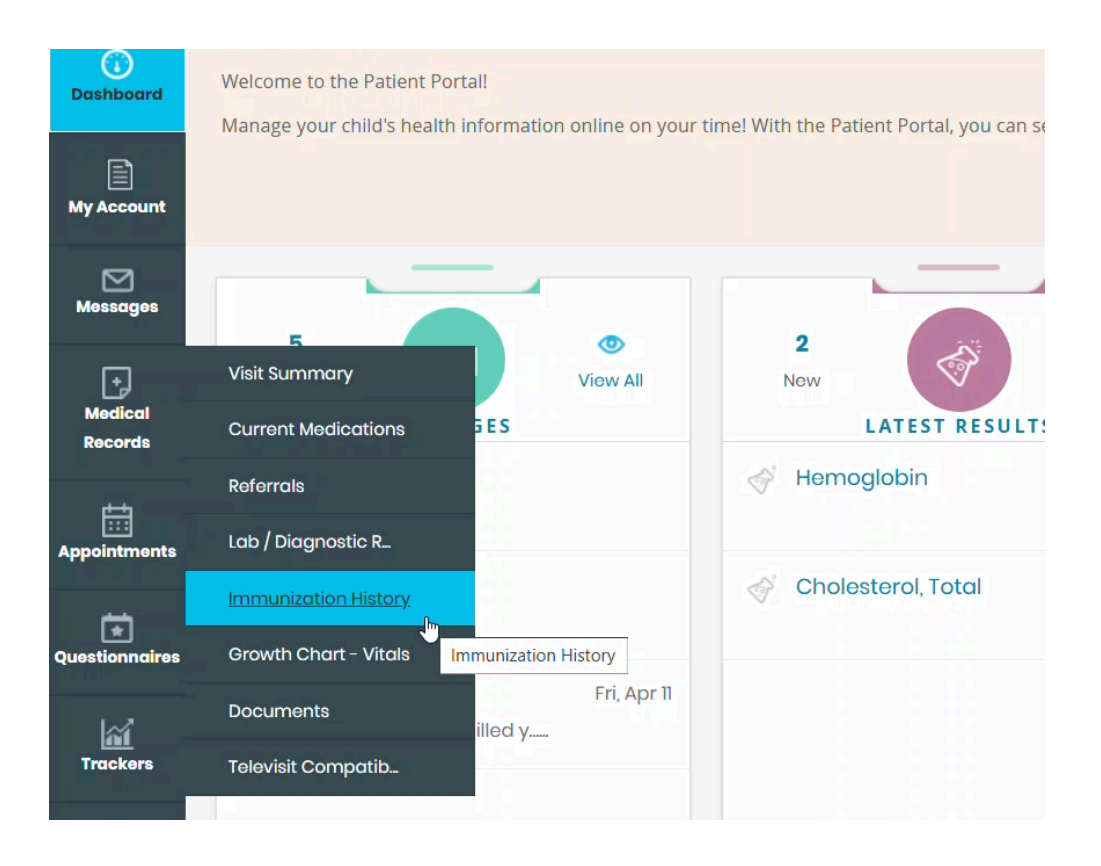

Х

| )<br>(j)<br>Dashboard | IOITASINUMMI 🖷                                            | N HISTOR   | (      |          |         |                   |                                |                                  |                                         |
|-----------------------|-----------------------------------------------------------|------------|--------|----------|---------|-------------------|--------------------------------|----------------------------------|-----------------------------------------|
| My Account            |                                                           |            |        |          |         |                   |                                |                                  | ₩ <u>Print</u>                          |
| Messages              |                                                           |            |        |          |         |                   |                                |                                  |                                         |
| Medical<br>Records    |                                                           |            |        |          |         |                   |                                |                                  |                                         |
| Appointments          | Test, Patient 02, F, 0<br>Address                         | 6/08/2010  |        |          |         | 900 S PINE ISLANE | Pediatric A<br>DRD STE 800, PL | Associates - (<br>ANTATION, FL-4 | Corporate<br>33324-3923,<br>38-313-9010 |
| Questionnaires        | A durinin 6 and 1 unuur in 6 in                           |            |        |          |         | P                 | atient Vaccine                 | Administratio                    | on Record                               |
| Trackers              | No of Immunizations: 3                                    | ns.        |        |          |         |                   |                                |                                  |                                         |
| $\Diamond$            | Vaccine                                                   | Date Given | Dose   | Location | Lot No. | Manufacturer      | Exp. Date                      | Given By                         |                                         |
| Education             | <ol> <li>Hep A - PEDS (Vaqta) 1 - 18<br/>years</li> </ol> | 10/01/2022 | 0.5 mL |          |         |                   |                                |                                  |                                         |
|                       | 2. Hep B - PEDS (Engerix)<br>Birth - 19 years             | 10/09/2023 | 0.5 mL |          |         |                   |                                |                                  |                                         |
|                       | 3. Hib (PedvaxHIB) 2 months -                             | 12/21/2023 | 0.5 mL |          |         |                   |                                |                                  |                                         |

For further assistance please contact our Portal Support Team:

# FL Portal.east@pediatricassociates.com